## Rillsoft Project 9 активировать

## Важно:

Активировать приобретенную лицензию Rillsoft Project можно после оплаты счета (получения оплаты).

Самый быстрый способ активировать лицензию Rillsoft Project - через Интернет. В этом случае для активации продукта ваш компьютер должен быть подключен к Интернету.

Чтобы активировать лицензию, запустите Rillsoft Project 9.

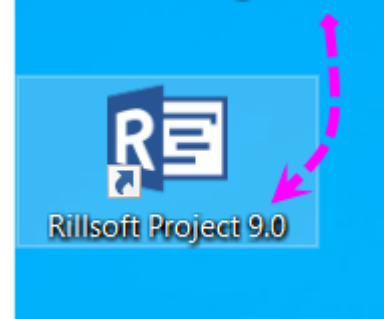

После запуска программы нажмите кнопку «Esc».

## Выберите пункт меню Файл

| R 🛛 🧀           | \$ E \$ | ¢ 🗆 Ŧ          | Гантт          |          |                 |              |                      | Про           |
|-----------------|---------|----------------|----------------|----------|-----------------|--------------|----------------------|---------------|
| ФАЙЛ            | СТАРТ   | ΠΡΟΕΚΤ         | ΦΟΡΜΑΤ         |          |                 |              |                      |               |
| 1250            | Сетевая | диаграмма      | 🕒 Время        |          | 🔝 Специальности | 📲 Персонал   | Прафик ресурсов 🔻    | 📩 Сохранить   |
|                 | Техноло | гический Гантт | 🚨 Теудоемкость |          | 💽 Команды       | Оборудование | 🕂 График стоимости * | I 📅 Изменить  |
| Тантт           |         |                | 🚽 Стоимость    | Персонал | 🎲 Другие 🔹      |              | 🔁 Гантт              | 📩 Показать 🔻  |
| Просмотры работ |         |                | План-Факт      | Прос     | мотры ресурсов  | Потребности  | Комбинировать        | Мои просмотры |

Выберите пункт меню **Информация** и затем нажмите **Активировать** продукт в правом верхнем углу

|                          | Проект1                                                                                                    | - 🗆 ×                                                                                                    |
|--------------------------|----------------------------------------------------------------------------------------------------|----------------------------------------------------------------------------------------------------|
| Создать                  | Информация                                                                                                    | Rillsoft                                                                                                    |
| Открыть                  | <b>YouTube - Быстрый старт</b><br>YouTube - Rillsoft Project Быстрый старт.                                                            | ΠΠΣΟΓ                                                                                                    |
| Последние использованные | Rillsoft Project вэб документация<br>Rillsoft Project - работать профессионально.                                                      | информация о продукте                                                                                          |
| Перезагрузить            |                                                                                                    | Продукт активирован Повторно активировать                                                                      |
| Сохранить                | Rillsoft интеграционный сервер взб документация<br>Администрирование, права доступа и дополнительные<br>модули освоить и использовать. | Rillsoft Project 9.0 (Build-607)                                                                               |
| Сохранить как            |                                                                                                    |                                                                                                    |
| Пул ресурсов             |                                                                                                    | and a second second second second second second second second second second second second second second second |
| Печать                   |                                                                                                    |                                                                                                    |
| Импорт                   |                                                                                                    |                                                                                                    |
| Экспорт                  | <u>/</u>                                                                                                    |                                                                                                    |
| Информация 🔶 🗕           |                                                                                                    |                                                                                                    |
| Настройки                |                                                                                                    |                                                                                                    |

Если тестовая фаза еще не истекла, может появиться следующее сообщение. Здесь можно просто нажать **ОК**, выбор не имеет значения для приобретенной лицензии.

| Version Auswahl                                                                                                    |                                                                                                    |  |  |  |  |  |
|----------------------------------------------------------------------------------------------------|----------------------------------------------------------------------------------------------------|--|--|--|--|--|
| В испытательный период Вы можете тестировать все версии Rillsoft Project для того чтобы выбрать наиболее<br>подходящую для Вас. |                                                                                                    |  |  |  |  |  |
| ⊖ Free                                                                                                    | vare ограничивается календарным планированием и только для использования в личных,<br>некоммерческих целях.<br><u>Включите сразу Freeware</u>                                                         |  |  |  |  |  |
| ⊖ Ligh                                                                                                    | предлагает профессиональное календарное планирование, контроль стоимости и исполнения проекта, а также план-факт сравнение.                                                                           |  |  |  |  |  |
| ⊖ Star                                                                                                    | dard включает все возможности Light версии плюс возможность планирования ресурсов в виде команд, материалов, оборудования и оптимизацию загрузки ресурсов.                                            |  |  |  |  |  |
| ⊖ Prof                                                                                                    | ssional включает все возможности Standard версии плюс возможность использования ролей и персонала при планировании людских ресурсов, автоматическое назначение персонала на работы по заданным ролям. |  |  |  |  |  |
| Enter                                                                                                    | prise включает все возможности Professional версии плюс возможность расчета баланса(спрос - предложение) по персоналу и оборудованию.                                                                 |  |  |  |  |  |
|                                                                                                    | OK                                                                                                    |  |  |  |  |  |
| He s                                                                                                    | адавать этот вопрос в дальнейшем.                                                                                                    |  |  |  |  |  |

Теперь необходимо ввести серийный номер. Вы найдете его в электронном письме со счетом-фактурой.

## Пример

Seriennummer (wird benötigt bei der Aktivierung von Rillsoft Project)

1. Rillsoft Project 9

12345-12345-12345-12345-12345

| $\Theta$                 | Активировать Rillsoft Project                                                                                                    |                                    |                                                                                                    |  |  |  |
|--------------------------|----------------------------------------------------------------------------------------------------|------------------------------------|----------------------------------------------------------------------------------------------------|--|--|--|
| S                        | Организация:                                                                                                    | Северное сияние                    |                                                                                                    |  |  |  |
| Создать                  | Владелец:                                                                                                    | Север                              |                                                                                                    |  |  |  |
| Открыть                  | Версия:                                                                                                    | Коммерческая                       | ⊖ Reader ⊖ Freeware                                                                                                    |  |  |  |
| Последние использованные | Серийный номер:                                                                                                    |                                    | · · · · · · · · · · · · · · · · · · · · · · · · · · · · · · · · · · · · · · · · · · · · · · · · · · · · · · · · · · · · · · · · · · · · · · · · · · · · · · · · · · · · · / · · · · · · · · · · · / |  |  |  |
|                          | Код оборудования:                                                                                                    | В                                  | аш серийный номер                                                                                                    |  |  |  |
|                          |                                                                                                    | Энлайн активировать                | Письмо на активацию                                                                                                    |  |  |  |
| Сохранить как            | Ключ активации:                                                                                                    | -                                  | · · · ·                                                                                                    |  |  |  |
| Пул ресурсов             | Версия - Выберите ти<br>Серийный номер пред                                                                                                    | п версии<br>оставляется после прио | бретения программы, необходим для                                                                                                    |  |  |  |
| Печать                   | активации коммерческой версии!<br>Код оборудования соответствует уникальной конфигурации компьютера.<br>Письмо на активацию автоматически составляется E-Mail на запрос ключа активации        |                                    |                                                                                                    |  |  |  |
| Импорт                   | на адрес activate@rillsoft.de с указанием серийного номера и кода оборудования.<br>Письмо не отправляется автоматически!<br>Ключ активации предоставляется разработчиком в процессе активации. |                                    |                                                                                                    |  |  |  |
| Экспорт                  |                                                                                                    |                                    |                                                                                                    |  |  |  |
| Информация               |                                                                                                    | [] [                               |                                                                                                    |  |  |  |
| Настройки                |                                                                                                    | ОК                                 | Отмена                                                                                                    |  |  |  |

При необходимости введите свои данные в поля «Организация» и «Владелец». Введите серийный номер из счета-фактуры в поле **Серийный номер**. После ввода серийного номера автоматически появится ваш **Код** оборудования.

Вы можете либо выбрать кнопку Активировать онлайн, либо нажать на Письмо на активацию по электронной почте.

Если вы выберете Активировать онлайн, ваша лицензия будет активирована автоматически немедленно, при условии, что счет был оплачен.

Если вы выберете Запрос ключа активации по электронной почте, откроется стандартная программа электронной почты и будет сгенерировано новое сообщение Activate Mail.

Отправьте это сообщение из вашей программы электронной почты.

Rillsoft GmbH вышлет вам ключ активации по электронной почте. Чтобы завершить активацию лицензии Rillsoft, выполните следующие действия:

- 1. запустите проект Rillsoft
- 2. откройте Файл > Информация > Активировать продукт.
- 3. введите ключ активации в поле Ключ активации
- 4. нажмите на кнопку ОК.

На этом регистрация продукта завершена.

**Альтернативный вариант**: Вы можете активировать Rillsoft Project по телефону.